さあ、 インターネットの世界へ 飛び出そう!

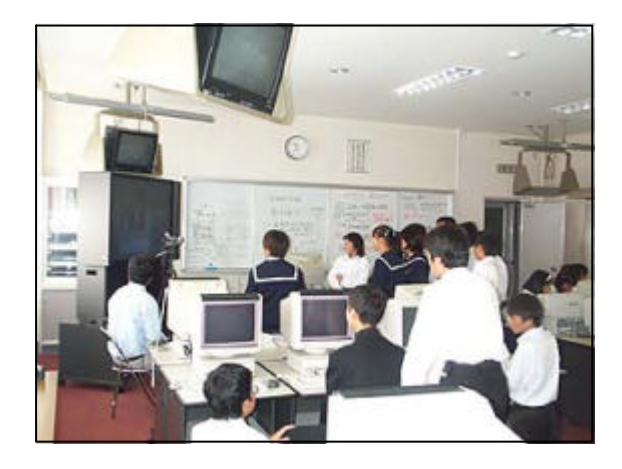

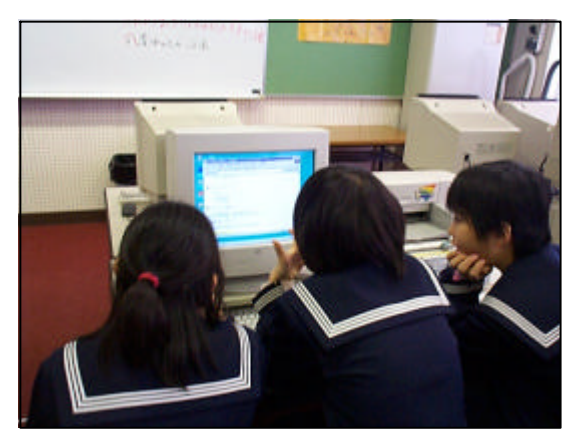

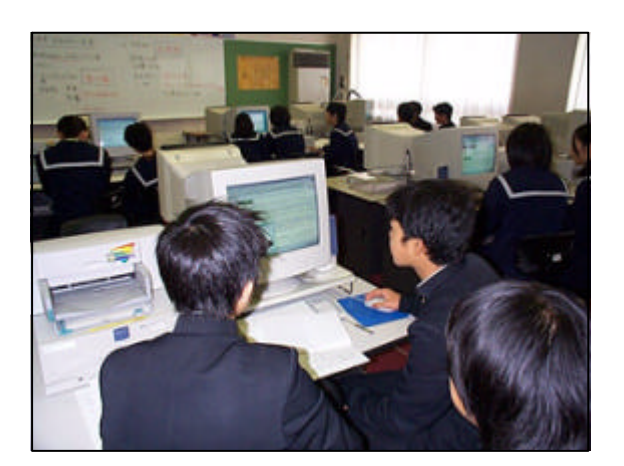

長浜市立北中学校マルチメディア研究委員会 First Drafted on2000/06/10;ProducedbyHideoHirobe

# コンピュ-タ室使用上の注意事項

- 1.使用前後には、手を洗い、清潔にしておきましょう。
- 2. 上靴は、入り口横の、下駄箱に整理して入れること。
- 3.持ち込み禁止の物品……鉛筆、消しゴム、水、磁石、カイロ、食べ物。
- 4.室内では、静かに行動すること。 コンピュータには、ホコリが大敵です。室内では、静かに行動しましょう。
- 5.先生の許可を得ずに、無断でマシンを操作してはいけません。 全てのマシンがネットワークで結ばれています。勝手に使用すると、トラブ ルが生じる可能性もあります。
- 6.インターネットを利用するときは、校内規約(約束)をしっかり守ること。
- 7.マシンの設定を変更してはいけません。 みんなが使うマシンです。誰かが勝手に設定を変えると、後の人が困ります。
- 8.トラブルが発生したときは、すぐに先生に連絡すること。 また、マシン以外の備品が壊れたときも、同様にすぐに先生に連絡すること。
- 9.無断でいかなるソフトもインスト ルしてはいけません。 また、CD - ROM等も同様に無断で使用しないこと。
- 10.使用後は、マシンの設定が変更されていないか点検後、電源を切ること。
- 11. 電源を切る場合は、Windowsの「スタートボタン」から自動で行います。
- 12. 戸締まりやゴミの処理をしっかりと行い、美しい環境を保つこと。
- 13.コンピュータ室内の備品を持ち出してはいけません。

約束が守れない人は、「ネットワークユーザ名」や「メールアカウント」 を使用禁止にすることもあります。

### ネットワーク ユーザ名について

ネットワークやインターネットには、たくさんのマシンがつながっていて、多くの人が 利用します。そのため、自分の大切なデータを守る必要があります。

そこで、ネットワークにマシンをつなぐ場合 (「ログオン」)には、ユーザ名とパスワ ードを入力することによって、だれがマシンを使っているのかをマシンに見分けさせます。

マシンに電源を入れ、「ネットワークパスワードの入力」をします。

| ネットワーク パスワードの<br>Microsoft<br>スカレてく<br>ユーザー名(型):<br>パスワード(型):                                                                                                    | )入力<br>ネットワーク へのネットワーク パスワードを<br>ころい。<br>キャンセル   |
|----------------------------------------------------------------------------------------------------|--------------------------------------------------|
| 友だちとマシンの使用を交代す<br>「スタートボタン」から、「ログ                                                                                                    | るときは、<br>ブオフ」を選びます。                              |
| Internet<br>Explorer                                                                                                    |                                                  |
| ♥ Windows Update<br>↓ 7°ログラム(P)                                                                                                    |                                                  |
| <ul> <li>              最近使ったファイル(<u>D</u>)             ・          </li> <li>             設定(<u>S</u>)         </li> <li>             秋索(E)         </li> <li>             ペルプ(H)         </li> </ul> | Windows のログオフ 区であった。 ビーグオフしますか? ビロオロのグー しいいえ (N) |
| 2017 2771ル名を指定して実行(B)<br>2017 Kita111のログオ7(L)<br>2017 Windowsの終了(L)                                                                                                    | 「ログオフ」後は、再び「ネットワークパスワ<br>ードの入力」を行います。            |

オスタート

#### メールソフト(AL-Mail32)の設定について

フロッピーを差し込む

学校のマシンは、みんなが使います。そのため、一人ひとりのメールのデータは、フロッピーに保存します。

このフロッピーには、送受信したメールのデータだけでなく、ユーザ名やパスワード も保存されます。大切に取り扱いましょう。

このフロッピーさえあれば、どのマシンからでも、メールの送受信ができます。

設定の手順

(1) メールボックス作成

ディスクトップにある「AL-Mail32」( $p\mu$ ・メール32)のアイコンを、マウスでダブルクリックします。

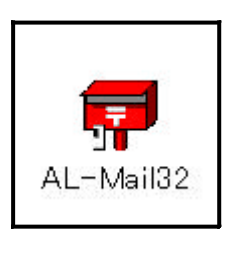

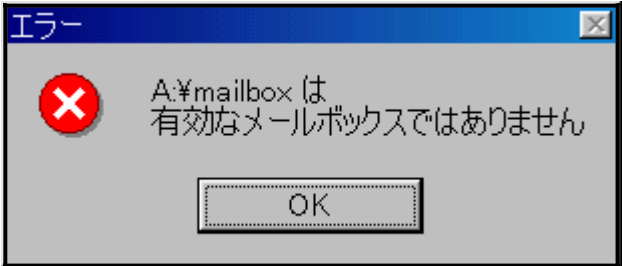

最初に「エラー」メッセージが出ます。

エラーメッセージが出たら、「OK」を押し、もう一度、ディスクトップのアイコンを ダブルクリックします。

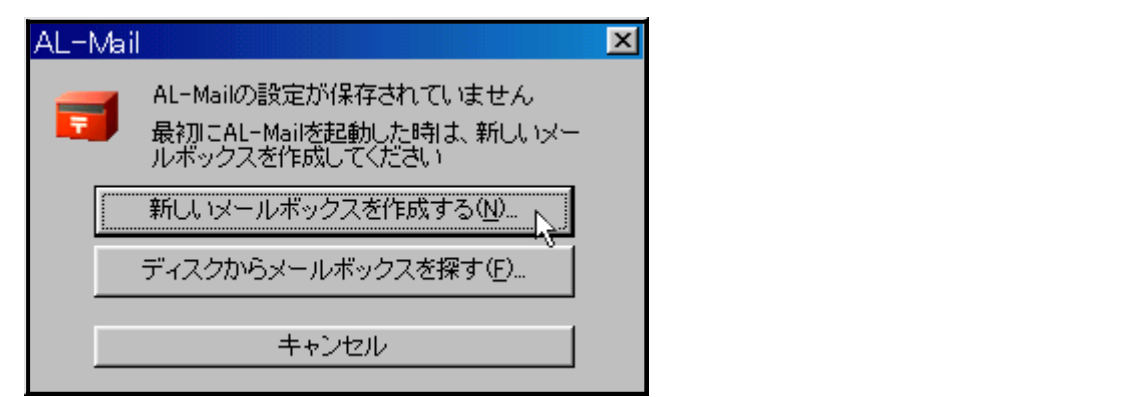

| AL-Mail                                                                 |
|-------------------------------------------------------------------------|
| メールボックスを作成するバスを指定して下さい。                                                 |
| ● 参照(B)                                                                 |
| 〜ーーーレー<br>※指定されたバスには "Mailbox" という名称のディレクトリが作成され、個人情報ファイルと受信メールが格納されます。 |
| OK キャンセル                                                                |

「参照」をクリックし、 フロッピードライブを 探します。

| フォルダ指定                                      | ? ×      |
|---------------------------------------------|----------|
| メールボックスを作成するフォルダを指定してください。                  |          |
|                                             |          |
|                                             |          |
| E → Windows98 (C:)                          |          |
| ⊕ ⊕ App (D:)                                |          |
| ⊕··· → Work_dat (E:)     ⊕·· → Web dat (E:) |          |
| E → Graphic (G:)                            |          |
| · · · · · · · · · · · · · · · · · · ·       |          |
| E → Tmp (i)                                 |          |
| ■ ■ Download (37)<br>■ ■ リムーバブル ディスク (K)    |          |
| 東 毎 ロバーバブル ディスク (1-)                        | <b>-</b> |
|                                             | 2.000 I  |
| OK                                          | フセル      |

ッ

「3.5 インチFD」をクリ クします。

| AL-Mail 🗙                                                                   |                     |
|-----------------------------------------------------------------------------|---------------------|
| メールボックスを作成するバスを指定して下さい。                                                     | ほとん<br>「A:`         |
| A¥  ※指定されたパスには、「Mailbox」という名称のディレクトリが作成され、個人情報ファイルと受信メールが格納されます。  OK  キャンセル | 一部の<br>「 C :<br>ありま |

ほとんどのマシンが、 「A:¥」となりますが、

一部のマシンでは、 「 C : ¥ 」となるものも あります。

#### 「OK」を押すと、メールボックスが作成され、下のユーザ登録画面が現れます。

| オプション                      |                | X |
|----------------------------|----------------|---|
| アカウント                      |                |   |
| タイトル(1) 「新規アカウ"            | 73             |   |
| - ユーザ情報                    |                |   |
| ユーザ名( <u>U</u> ):          |                |   |
| バスワード( <u>P</u> ):         |                |   |
| メールアドレス( <u>E</u> ):       |                |   |
| フルネーム( <u>F</u> ):         |                |   |
|                            |                |   |
| POP3サーバ名( <u>0</u> ):      |                |   |
| ー<br>SMTPサーバ名( <u>M</u> ): |                |   |
|                            |                |   |
|                            |                |   |
|                            | 高度な設定(日)       |   |
|                            | 19/2/08/XE (1) |   |
|                            | OK キャンセル ヘルプ   |   |

#### (2) ユーザ登録の方法

| オプション                 |                      | × |
|-----------------------|----------------------|---|
| アカウント                 |                      |   |
| タイトル(T): 校内用          |                      |   |
| <br>ユーザ情報             |                      |   |
| ユーザ名(世):              | ma970001             |   |
| バスワード( <u>P</u> ):    | ****                 |   |
| メールアドレス( <u>E</u> ):  | ma970001@kitachu-net |   |
| フルネーム( <u>F</u> ):    | 長浜太郎                 |   |
|                       |                      |   |
| POP3サーバ名( <u>O</u> ): | kitachu-net          |   |
| SMTPサーバ名( <u>M</u> ): | kitachu-net          |   |
|                       |                      |   |
|                       |                      |   |
|                       | 高度な設定旧に              |   |
|                       | OK キャンセル ヘルプ         |   |

アルファベットや数字は、全て「半角小文字」で入力します。 1カ所でもまちがうと、メールの送受信はできません。

「高度な設定」は、今回は設定しません。

| 入力項目     | 入力の仕方          | 注意すること                           |
|----------|----------------|----------------------------------|
| タイトル     | 校内用            | メールボックスに表示されます                   |
| ユーザ名     | ma             | 半角英数で入力します。                      |
| パスワード    | ***            | アスタリスクで隠されます。                    |
| メールアドレス  | ma@kitachu-net | @…アットマーク                         |
| フルネーム    | 長浜太郎           | 漢字・ひらがな・英語 全てOK<br>送ったメールに表示されます |
| POP3サーバ名 | kitachu-net    | メール受信サーバ                         |
| SMTPサーバ名 | kitachu-net    | 送信サーバ(受信サーバと同じ)                  |

全て入力し、「OK」をクリックすると、AL-Mail32 が起動します。

「AL-Mail32」の起動画面です。

| <mark>▼AL-Mail</mark><br>フォルダ(E) 表示(\ | a y-irw | ツール(エ)          | <ul> <li>ヘルブ(H)</li> </ul> |   |    |
|---------------------------------------|---------|-----------------|----------------------------|---|----|
|                                       |         |                 |                            |   |    |
| ■ 校内用<br>〒 郵便受け<br>〒 送信箱<br>→ 前 ごみ箱   | 「「「」」   | <b>買</b><br>送信箱 | ごみ箱                        |   |    |
|                                       |         |                 |                            | 全 | 0通 |

(3)オプションの設定

アカウントの基本設定が終わったら、いくつかのオプションを設定します。

| メニューバーから「ツール」 | 「オプション」を起動します。 |
|---------------|----------------|
|---------------|----------------|

| 🖬 AL-Mail    |         |                              | _ 🗆 🗵 |
|--------------|---------|------------------------------|-------|
| フォルダ(E) 表示(\ | 0 X-JKM | シールロ ヘルプ(ビ)                  |       |
|              |         | アドレス帳( <u>A</u> )            |       |
|              |         | オプション( <u>0</u> )            |       |
| ● 郵便受け       | 루       |                              |       |
| - 〒 送信箱      | 郵便受け    |                              |       |
|              |         | 9 / 10 13406 9 87 <u>0</u> / |       |
|              |         |                              |       |

最初、先ほど設定した「アカウント」の画面が立ち上がります。

| オプション              | ×                   |
|--------------------|---------------------|
| アカウント 接続   受信      | 送信、「振り分け」外部ソフト「その他」 |
| タイトル(①:   液内用      | <u> </u>            |
| □                  |                     |
| ユーザ名(山):           | ma970001            |
| バスワード( <u>P</u> ): | ****                |

そこで、メニューから「送信」を選び、クリックします。

| オブション       ×         アカウント 接続 受信 送信 振り分け 外部ソフト その他 )         送信控えの保存先(E): (無し)         「テンプレートを選択してから送信画面を開く(I)         マレル作成時にIMEをオフにする(K)         「 送信時に確認ダイアログを表示する(B)         ジ 送信時に機種依存文字をチェックする(C)         署名         道加(A)                                                                                                    | 「 メール作成時<br>に I M E をオン<br>にする」にチェ<br>ックを入れます。 |
|----------------------------------------------------------------------------------------------------|------------------------------------------------|
| オプション       ×         アカウント 接続 受信 送信 振り分け 外部ソフト その他         送信控えの保存先:(E): (無し)         「テンプレートを選択してから送信画面を開く(T)         マ メール作成時にIMEをオンにする(K)         ジール作成時にIMEをオンにする(K)         ジージーン         ジージートを選択してから送信画面を開く(T)         マ メール作成時にIMEをオンにする(K)         ジージートを選択してから送信画面を開く(T)         マ 送信時に確認ダイアログを表示する(B)         ジージ         運用(A) | 「 題名入力でも<br>オンにする」に<br>チェックを入れ<br>ます。          |
| オブション       ×         アカウント 接続 受信 送信 振り分け 外部ソフト その他 )         送信控えの保存先(E): (無し)         「テンプレートを選択してから送信画面を開く(T)         マ メール作成時にIMEをオンにする(K)         ご 話信時に確認ダイアログを表示する(B)         ご 送信時に機種依存文字をチェックする(C)         署名         「追加(A)                                                                                                    | 「送信控えの保<br>存先」を指定し<br>ます。                      |
| オプション       ×         アカウント   接続   受信   送信   振り分け   外部ソフト   その他           送信控えの保存先:(E): (無し)         「 テンプレートを選択して (無し)         「 テンプレートを選択して (無し)         マール作成時にIMEを = 郵便受け         う(S)         送信時に確認ダイアロ = 送信箱         送信時に機種依存文字 前 ごみ箱         「 追加(A)                                                                                | 「送信箱」を選<br>びます。                                |

(4)「署名」の作成

「署名」を作成しておくと、送信するメールに自動的に自分名前などが書き込まれます。

| オプション                                                                                             |                                                                                    |                |                                           | X   |
|---------------------------------------------------------------------------------------------------|------------------------------------------------------------------------------------|----------------|-------------------------------------------|-----|
| アカウント 接続   受信                                                                                     | 送信 振り分け ?                                                                          | 外部ソフト その       | D他丨                                       | - 1 |
| 送信控えの保存先:(E):                                                                                     | ☴ 送信箱                                                                              |                |                                           |     |
| <ul> <li>□ テンプレートを選択し</li> <li>□ メール作成時にIME</li> <li>□ 送信時に確認ダイアロ</li> <li>□ 送信時に機種依存文</li> </ul> | てから送信画面を開く<br>をオンにする( <u>K</u> ) マ<br>コグを表示する( <u>B</u> )<br>:字をチェックする( <u>C</u> ) | (①)<br>「題名入力でも | 5オンにする( <u>S</u> )                        |     |
| - 署名                                                                                              |                                                                                    |                | 追加( <u>A</u> )<br>削除( <u>D</u> )<br>編集(E) |     |

「署名」の設定欄の「追加」ボタンをクリックします。

「署名の編集」画面が出てきたら、以下の例を参考にして作成します。

| 署名の編集                                                            | 2                        |
|------------------------------------------------------------------|--------------------------|
| 見出し(I): <mark>練習用</mark>                                         |                          |
| 署名(§):<br>++                                                     | ++++++                   |
|                                                                  | -                        |
| 北中3年7組〇〇番 長浜太郎<br><e-mail =="" ma970001®kitachu-net=""></e-mail> |                          |
|                                                                  | <u>-</u>                 |
|                                                                  | OK キャンセル ヘルプ( <u>H</u> ) |

編集ができたら、「OK」ボタンをクリックして、保存します。

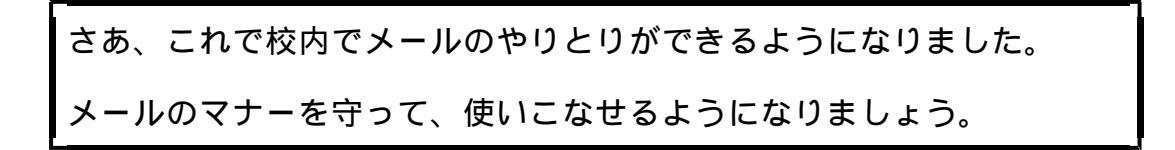

## メールソフト(AL-Mail32)の使い方について

起動画面について

(1)起動画面

| 💳 AL-Mail                                                               |                   |                                      |                   |   |      | X |
|-------------------------------------------------------------------------|-------------------|--------------------------------------|-------------------|---|------|---|
| フォルダ(E) 表示(V                                                            | ) メール( <u>M</u> ) | $=$ $=$ $\mathcal{H}(\underline{T})$ | ・ ヘルプ( <u>H</u> ) |   |      |   |
|                                                                         | @   #   🗸         |                                      |                   |   | 2000 |   |
| <ul> <li>■ 生徒会</li> <li>● 郵便受け</li> <li>● 送信箱</li> <li>● ごみ箱</li> </ul> | <b>軍</b>          | <b>買</b><br>送信箱                      | ごみ箱               |   |      |   |
|                                                                         |                   |                                      |                   | 全 | 11 诵 |   |

| <b>軍</b> | このアイコンをクリックすると、受信したメールの一覧を見るこ                                          |
|----------|------------------------------------------------------------------------|
| 郵便受け     | とができます。                                                                |
| <b>上</b> | このアイコンをクリックすると、以前送信したメールの一覧を見                                          |
| 送信箱      | ることができます。                                                              |
| ごみ箱      | ごみ箱に捨てたメールの一覧を見ることができます。<br>[オプション]>[その他]の設定で、ごみ箱を終了時に空にするこ<br>とができます。 |

(2)起動画面のツールバー

19 🔹 💼 🖊 🖌 🖬 😁 👼 🔘 •

<ツールバーの各ボタンの機能>

|             | 新しくメールを書くときにクリックします。                   |
|-------------|----------------------------------------|
| <b>.</b>    | 選んでいるメールに対する返信を書くときにクリックします。           |
| <b>+</b> ]+ | 選択しているメールを他の人に転送するときにクリックします。          |
| •           | フォルダの階層を一つ上に上がることができます。                |
|             | メールの内容を表示します。                          |
| æ           | メールの検索を行ことができます。                       |
| >           | マーキング。(重要なメールにチェックを入れることができます。)        |
|             | 名前を付けて保存。( メールをテキストファイルにして保存できま<br>す。) |
|             | 移動。(メールを他のフォルダへ移動することができます。)           |
|             | ゴミ箱に移動。(メールをごみ箱に捨てることができます。)           |
|             | AL-Mail を最小化し、タスクトレイで待機するようにできます。      |
| $\bigcirc$  | 処理を途中で中断できます。                          |
|             | サーバに接続して、メールの送受信をおこなうことができます。          |

メールの送信について

(1)起動画面のツールバーの左端にマウスを持っていくと、「新規に送信する(S)」の 表示がポップアップします。

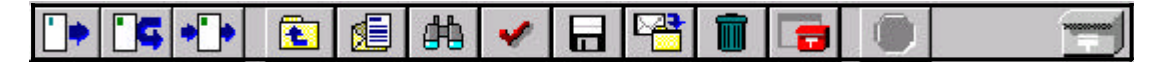

このボタンをクリックすると、「メール送信」画面が立ち上がります。

(2)メール送信画面

| 題名 |      | 1976 - 21 |
|----|------|-----------|
| 同報 |      |           |
| _  | DR-T |           |
|    |      |           |
|    |      |           |
|    |      |           |
|    |      |           |

| 題 名<br>(だいめい)              | メールの題名を入力します。<br>内容が一目でわかるようなタイトルをつけます。特に、初めてメー<br>ルを出すときは、タイトルは半角英数で、書きましょう。英語でな<br>くローマ字表記でもかまいません。全角文字を使っても大丈夫だと<br>わかれば、20文字以内でわかりやすく書きましょう。 |
|----------------------------|----------------------------------------------------------------------------------------------------|
| <mark>宛 先</mark><br>(ぁてさき) | 相手のメールアドレスを入力します。                                                                                                    |
| <b>同 報</b><br>(どうほう)       | 同じ内容のメールを複数の人に送信したいときに、それらの人のメ<br>ールアドレスを入力します                                                                                                   |
| 署 名<br>(しょめい)              | メールの最後(末尾)に、自分の署名を入れることができます。                                                                                                    |

| <b>R</b>          | Q                               |                                          | <i>"</i>                         |
|-------------------|---------------------------------|------------------------------------------|----------------------------------|
| 書いたメールを送<br>信します。 | ヘッダや署名ファ<br>イルを編集するこ<br>とができます。 | メールを送信せず<br>に、送信箱に保存<br>しておくことがで<br>きます。 | 書いたメールを送<br>信せずに、捨てる<br>ことができます。 |

メールの受信について

(1)起動画面の「郵便受け」をクリックすると、「郵便受け」(受信)の画面に切り替わります。

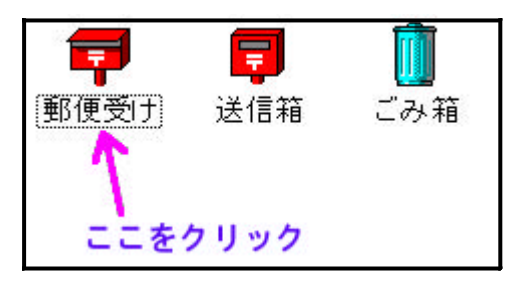

(2) ツールバーの一番右端のボタン (「メールの送受信」)を押すと、メールを受信で きます。

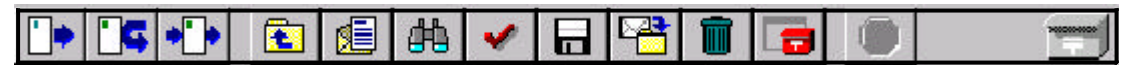

このボタンをクリックして、受信します。

(3)「郵便受け」(受信)の画面

| 🖶 郵便受け – AL-Ma | ail      |                 |                 |                 | - 🗆 ×      |
|----------------|----------|-----------------|-----------------|-----------------|------------|
| フォルダ(E) 表示(V   | ショメール    | ( <u>M</u> ) ピー | ル( <u>T</u> ) ^ | ヽルプ( <u>H</u> ) |            |
|                | <b>6</b> | 🗸 🗖 🖣           | 2 💼             | <b>e</b>        |            |
| 🔓 生徒会          | 送信E      | ]時              | 受信日時            | 差出人             | 題名         |
| 🗧 郵便受け         | 1999/    | 05/20 20:17     | 06/13 14:4      | 45 Hiro         | 北中の皆さ      |
|                | 1999/    | 05/25 14:16     | 06/13 14:4      | 45 BIWALC       | BE ニュースサ   |
| 🔄 📶 ごみ箱        | 1999/    | 06/09 13:46     | 06/13 14:4      | 45 9911000      | ) バンコン部(   |
| 1977           | 1999/    | 06/13 14:54     | 06/13 14:       | 25 北中王          | 徒会 ナストビタ   |
|                |          |                 |                 |                 |            |
|                |          |                 |                 |                 |            |
|                |          |                 |                 |                 |            |
|                |          |                 |                 |                 |            |
|                |          |                 |                 |                 |            |
|                |          |                 |                 |                 |            |
|                |          |                 |                 |                 |            |
|                |          |                 |                 |                 |            |
| 1              |          |                 |                 | 1/4             | 今 11:通     |
|                |          |                 |                 | 17.4            | 主 11.通 /// |

受信したメールを選択しクリックすると、メール・ビューワーで、メールの内容を表示できます。

(4) メール・ビューワー(受信したメールを表示しているところです。)

| <b>差出人:</b> 北中生徒会 <b>宛先:</b> kita=st@mx.biwa.ne.jp |
|----------------------------------------------------|
| にのメールは、テスト送信です。                                    |
| <br>北中生徒会 <u>kita-st@mx.biwa.ne.jp</u>             |
|                                                    |
|                                                    |
|                                                    |

- (5)返信について
  - ツールバーの一番左端のボタンをクリックすると、そのメールに対する返事を書くこ とができます。

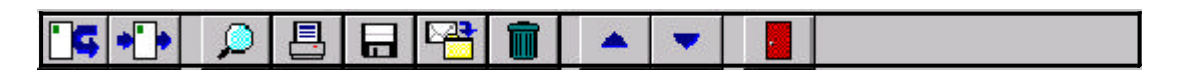

このボタンをクリックして、返信画面を立ち上げます。

返信画面が立ち上がったところ。

| 題名 Re: テストです<br>宛先 kita-st@mx.biwa.ne.jp (北中生徒会)<br>同報                        | 第二日の1000000000000000000000000000000000000 |
|-------------------------------------------------------------------------------|-------------------------------------------|
| 北中生徒会 さんは書きました:<br>>このメールは、テスト送信です。<br>><br>>北中生徒会 kita-st@mx.biwa.ne.jp<br>> |                                           |

< F A Q:題名の「Re:」や本文の「>」は、何の印ですか。> 1.題名の「Re:」は、Reply(返事)の略ともいわれています。相手の題名がその 後に引用されます。 2.本文中の「>」は、相手の本文の引用を示しています。(必要な部分だけを 残して、他の部分は消しましょう。) メール作成画面のツールバーのボタンの説明

| <b>`</b> \$ | 返事を出します。              |
|-------------|-----------------------|
| <b>+</b> ]+ | 転送します。                |
| Q           | 全ヘッダを表示します。           |
|             | 表示中のメールを印刷します。        |
|             | 表示中のメールを名前を付けて保存します。  |
|             | 表示中のメールを他のフォルダへ移動します。 |
|             | 表示中のメールをゴミ箱に移動します。    |
|             | 上のメールを表示します。          |
| •           | 下のメールを表示します。          |
|             | メール送信画面を閉じます。         |

以上が、基本操作の説明です。

AL-Mail32 には、まだまだ便利な機能がいっぱいあります。学習を進めていく中で、少しずつ覚えていきましょう。